## **TSM 6.4 for Windows - Installation**

## **TSM 6.4 for Windows - Installation**

Note: During configuration, you will need to enter your TSM password. You can find this information in the email confirmation from your TSM registration.

1. Go to the **TSM 6.4 for Windows download page** on the IS&T Software Grid (certificates required). Select the version that is compatible with your version of Windows.

Result: The file containing the TSM 6.4 installer downloads as "mit-tsm-6.4.0-x32.exe" or "64BIT".

| As Save As            | x                                                                                                    |
|-----------------------|----------------------------------------------------------------------------------------------------|
| 🔾 🗢 🗖 Deskto          | >p   -   4y   Search Desktop   P                                                                                |
| File <u>n</u> ame:    | 6.4.0.0-TIV-TSMBAC-WinX32.exe 🔹                                                                                 |
| Save as <u>t</u> ype: | Application (*.exe)                                                                                             |
|                       |                                                                                                    |
|                       |                                                                                                    |
|                       |                                                                                                    |
|                       |                                                                                                    |
| Browse Folders        | Save Cancel                                                                                                    |
|                       | in the second second second second second second second second second second second second second second second |

2. Double-click on the 6.4.0.0-TIV-TSMBAC-WinX32.exe installer to start the installation.

3. TSM installer will prompt you where to save your files. Choose the default location and click Next.

| Location to Save Files<br>Where would you like to save you             | ur files?                                                                   |
|------------------------------------------------------------------------|-----------------------------------------------------------------------------|
| Please enter the folder where you exist, it will be created for you. T | u want these files saved.If the folder does not<br>To continue, click Next. |
| Save files in folder:                                                  |                                                                             |
| ,                                                                      | <u>C</u> hange                                                              |
|                                                                        |                                                                             |
|                                                                        |                                                                             |
|                                                                        |                                                                             |
| stallShield                                                            |                                                                             |

4. The Select language dialog box appears. Select English and click OK.

| IBM Tive                                                         | oli Storage Manager Client - InstallShield Wizard |  |
|------------------------------------------------------------------|---------------------------------------------------|--|
| Select the language for the installation from the choices below. |                                                   |  |
|                                                                  | German 🔻                                          |  |
|                                                                  | OK Cancel                                         |  |

5. Installation continues.

| IBM Tivoli Storage Manager Client - InstallShield Wizard |                                                                                                    |  |
|----------------------------------------------------------|----------------------------------------------------------------------------------------------------|--|
|                                                          | Preparing to Install                                                                                                    |  |
| 0                                                        | IBM Tivoli Storage Manager Client Setup is preparing the<br>InstallShield Wizard, which will guide you through the program<br>setup process. Please wait. |  |
| REAL                                                     | Configuring Windows Installer                                                                                                    |  |
|                                                          |                                                                                                    |  |
|                                                          |                                                                                                    |  |
|                                                          |                                                                                                    |  |
|                                                          | Cancel                                                                                                    |  |

6. Welcome screen appears. Click Next.

| 📸 IBM Tivoli Storage Manager Client - InstallShield Wizard |                                                                                                    |  |  |
|------------------------------------------------------------|----------------------------------------------------------------------------------------------------|--|--|
| IBM.                                                       | Welcome to the InstallShield Wizard for IBM<br>Tivoli Storage Manager Client<br>IBM Tivoli Storage Manager Client Setup is preparing the<br>InstallShield Wizard which will guide you through the program<br>setup process. Please wait. |  |  |
|                                                            | < <u>B</u> ack <u>N</u> ext > Cancel                                                                                                    |  |  |

## 7. Select destination folder and click Next.

| BM IBM        | oli Storage Manager Client - InstallShield Wizard                                                 | x |
|---------------|---------------------------------------------------------------------------------------------------|---|
| Desti<br>Clid | ition Folder<br>lext to install to this folder, or click Change to install to a different folder. |   |
| C             | , Install IBM Tivoli Storage Manager Client to:<br>c: \Program Files\Tivoli\TSM\<br>              |   |
| InstallSh     | < <u>B</u> ack Next > Cancel                                                                      |   |

8. Select type **Typical** and click **Next**.

| BM Tivoli Sto               | rage Manager Client - InstallShield Wizard                                                                         | × |
|-----------------------------|----------------------------------------------------------------------------------------------------|---|
| Setup Type<br>Choose the se | tup type that best suits your needs.                                                                               |   |
| Please select a             | a setup type.                                                                                                    |   |
|                             | Most commonly used program features will be installed.                                                             |   |
| © Cu <u>s</u> tom           | Choose which program features you want installed and where they will be installed. Recommended for advanced users. |   |
| InstallShield               | < <u>B</u> ack Next > Cancel                                                                                       |   |

9. On the Ready to Install the Program dialog box, click Install.

| BM Tivoli Storage Manager Client - InstallShield Wizard                                                            | × |  |
|----------------------------------------------------------------------------------------------------|---|--|
| Ready to Install the Program                                                                                       |   |  |
| The wizard is ready to begin installation.                                                                         |   |  |
| Click Install to begin the installation.                                                                           |   |  |
| If you want to review or change any of your installation settings, click Back. Click Cancel to<br>exit the wizard. |   |  |
|                                                                                                    |   |  |
|                                                                                                    |   |  |
|                                                                                                    |   |  |
|                                                                                                    |   |  |
|                                                                                                    |   |  |
| InstallShield                                                                                                    |   |  |
| < <u>B</u> ack Install Cancel                                                                                      |   |  |

Result:

| BM Tivo                                                                        | li Storage Manager Client - InstallShield Wizard       |  |  |  |
|--------------------------------------------------------------------------------|--------------------------------------------------------|--|--|--|
| Installing IBM Tivoli Storage Manager Client                                   |                                                        |  |  |  |
| The prog                                                                       | The program features you selected are being installed. |  |  |  |
| Please wait while the InstallShield Wizard installs IBM Tivoli Storage Manager |                                                        |  |  |  |
|                                                                                | Status                                                 |  |  |  |
|                                                                                | Status:                                                |  |  |  |
|                                                                                |                                                        |  |  |  |
|                                                                                |                                                        |  |  |  |
|                                                                                |                                                        |  |  |  |
|                                                                                |                                                        |  |  |  |
|                                                                                |                                                        |  |  |  |
| InstallShield -                                                                |                                                        |  |  |  |
|                                                                                | < <u>B</u> ack <u>N</u> ext > Cancel                   |  |  |  |

## 10. Installation completed. Click Finish.

| BM Tivoli Storage Manage | er Client - InstallShield Wizard                                                                                           | x |
|--------------------------|----------------------------------------------------------------------------------------------------|---|
| IBM.                     | InstallShield Wizard Completed                                                                                             |   |
|                          | The InstallShield Wizard has successfully installed IBM Tivoli<br>Storage Manager Client. Click Finish to exit the wizard. |   |
|                          | < Back Finish Cancel                                                                                                    |   |

For additional information about TSM, consult the MIT TSM readme file in the Tivoli Storage Manager folder.

If you have questions, contact the IS&T Help Desk.

Learn how to login for the first time and how to set up scheduled backups:

- TSM 6.x for Windows: First-Time Login
  TSM 6.x for Windows: Set up and Confirm Scheduled Backups.